## Routekaart praktijkbegeleider

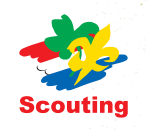

Als praktijkbegeleider heb je de routekaart natuurlijk het liefst altijd bij de hand. Om dit gemakkelijker te maken, leggen we hier uit hoe je een snelkoppeling van de routekaart kunt maken op je mobiele telefoon.

Ga met de browser van je mobiele telefoon naar www.scouting.nl/routekaart. Voor iOS-gebruikers: klik daar op het plaatje van de routekaart. Android-gebruikers hoeven niet op het plaatje te klikken.

Voor iOS-gebruikers: klik op het middelste icoontje in de onderbalk (<sup>()</sup>) en kies vervolens voor zet op beginscherm. Geef de routekaart een herkenbare naam en klik rechts bovenin op voeg toe. Nu gaat je telefoon terug naar je beginscherm en zul je daar het icoontje van de routekaart zien staan.

Voor Android-gebruikers: klik rechts bovenin op het menu (•) en kies vervolgens voor toevoegen aan startscherm. Geef de routekaart een herkenbare naam en klik op toevoegen. Als je nu terug gaat naar je startscherm zal je daar het icoontje van de routekaart zien staan.

## www.scouting.nl